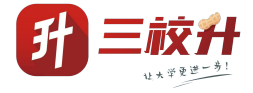

# 上海政务服务"一网通办"

"上海市普通高校面向应届中等职业学校毕 业生招生统一文化成绩证明"PC端操作手册

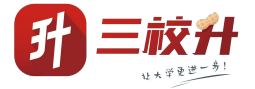

|      | 目录               |   |
|------|------------------|---|
| —、   | 概述               | 1 |
| 二、   | 办理入口             | 2 |
| 2. 1 | "上海一网通办"网站地址     | 2 |
| 2. 2 | 点击"立即办理"进入办事登录页面 | 4 |
| 三、   | 办理页面             | 5 |
| 3. 1 | 办理须知             | 5 |
| 3. 2 | 查询页面             | 6 |

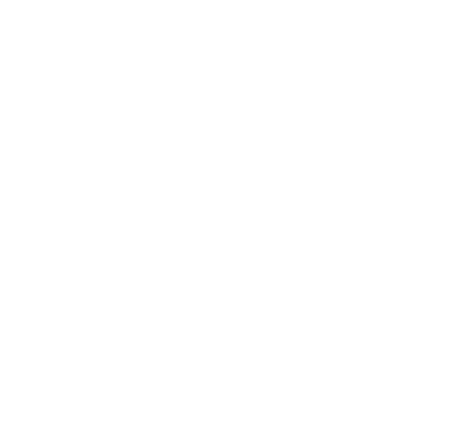

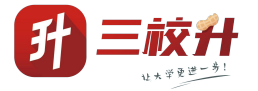

#### 一、 概述

从 2024 年起,本市三校生高考将取消纸质成绩单的递送。 为进一步深入推进"一网通办",方便申请人能更直观查询三校 生高考文化考试成绩证明,推动"考试成绩证明"业务流程深度 融合,为更好指导申请人进行网上查询,特制定本操作手册。

1

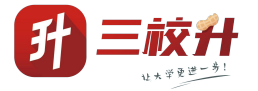

二、 办理入口

2.1 "上海一网通办"网站地址

进入上海"一网通办"总门户(https://zwdt.sh.gov.cn/)。

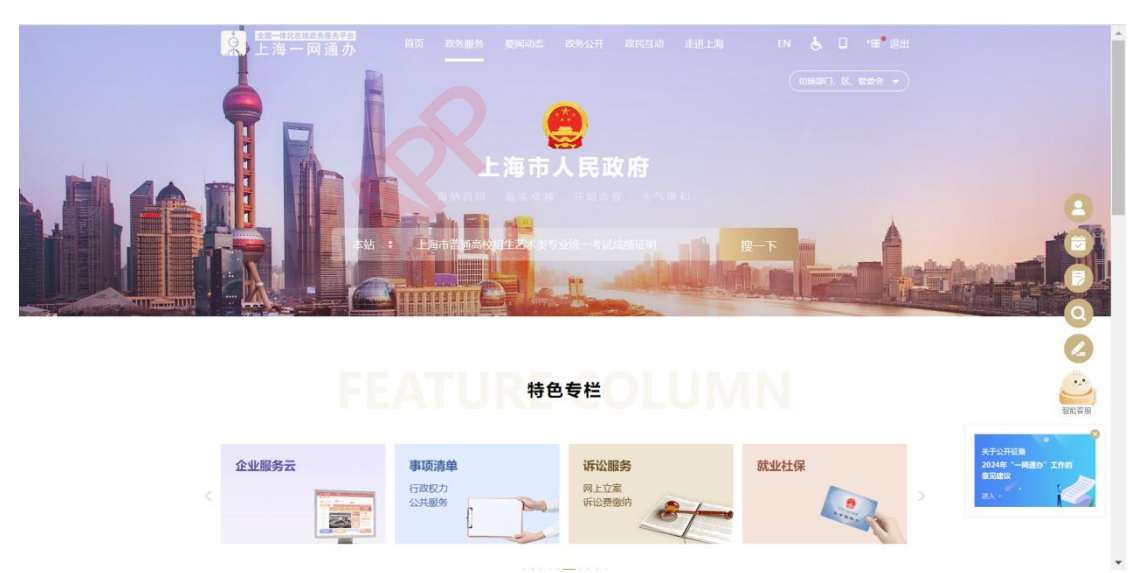

**方式一:** 搜索输入"上海市普通高校面向应届中等职业学校毕业生招 生统一文化考试成绩证明"。点击立即办理,进入查询页面。

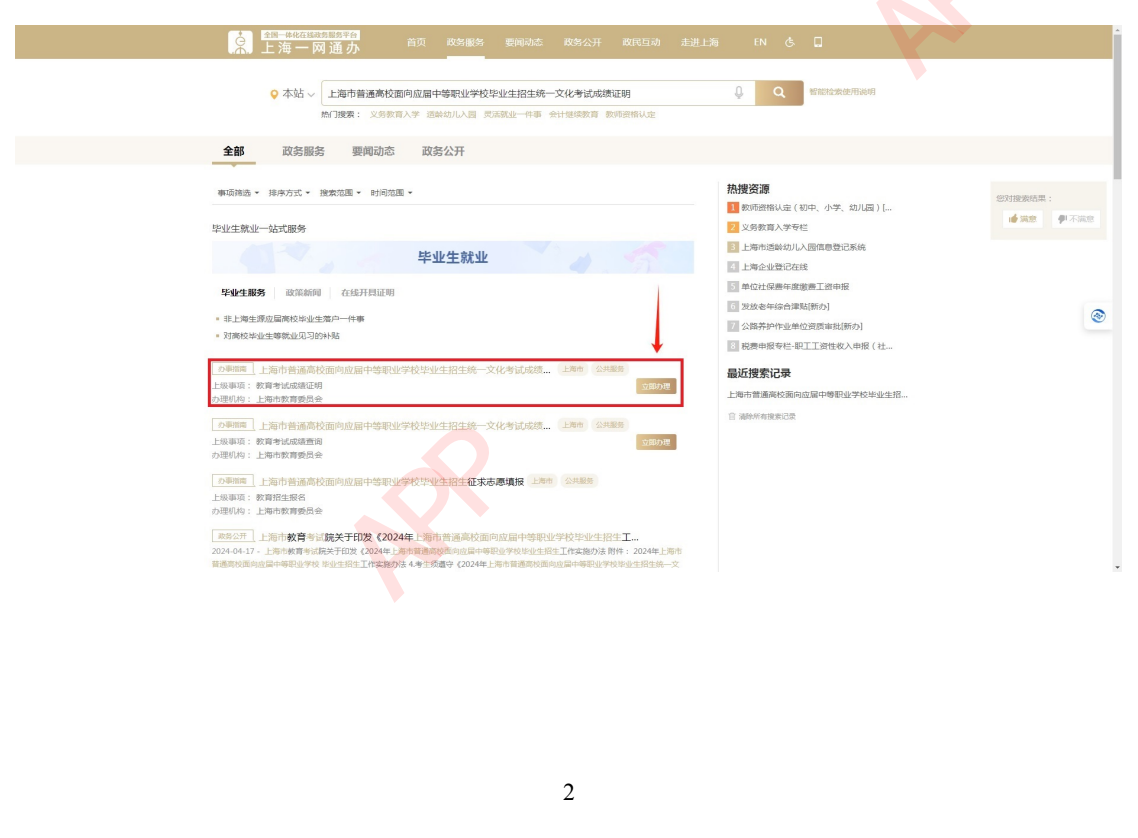

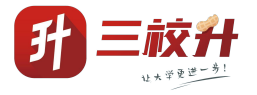

**方式二:** 1. 部门频道,教育科研板块,找到"上海市普通高校面向 应届中等职业学校毕业生招生统一文化考试成绩证明"。点击立即 办理,进入查询页面。

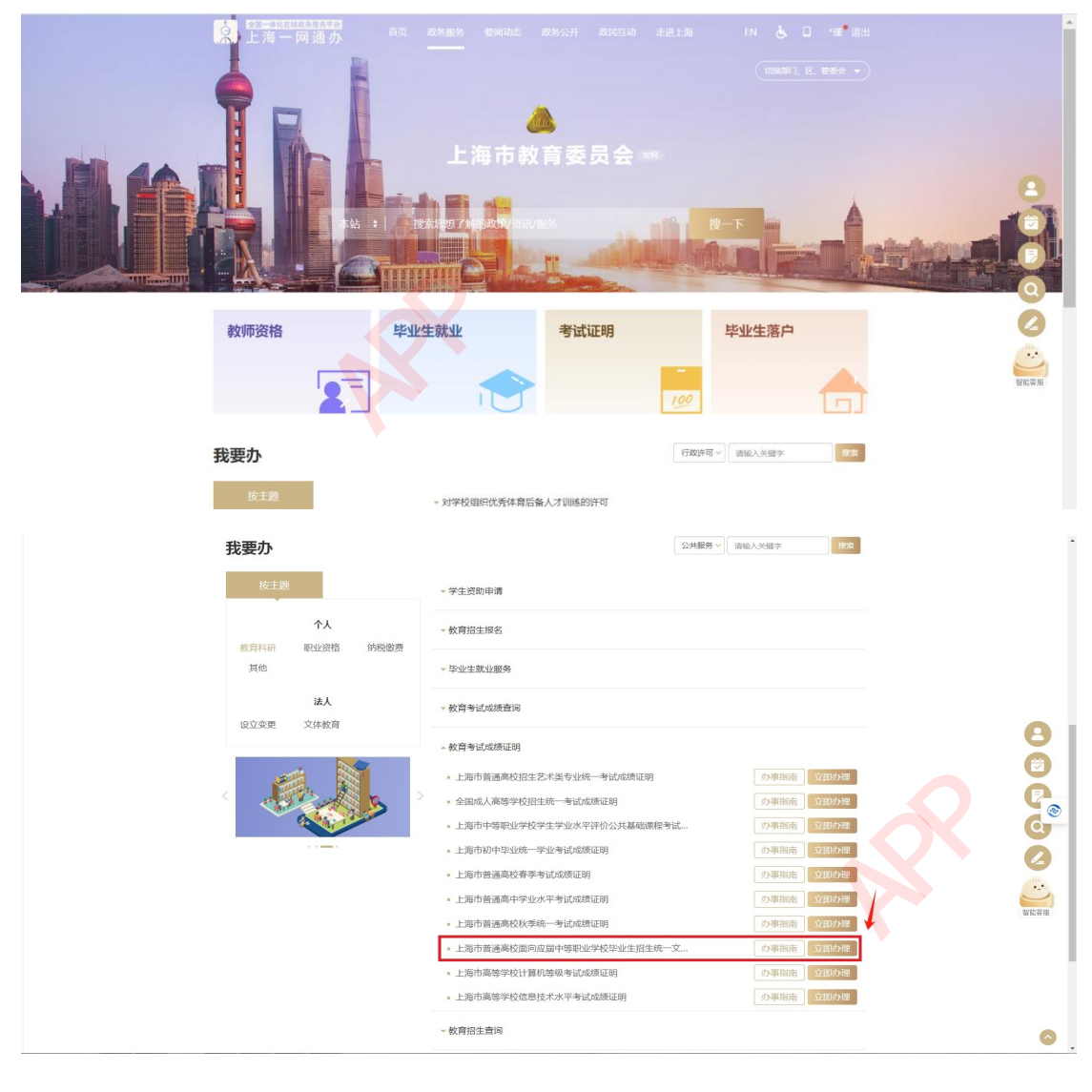

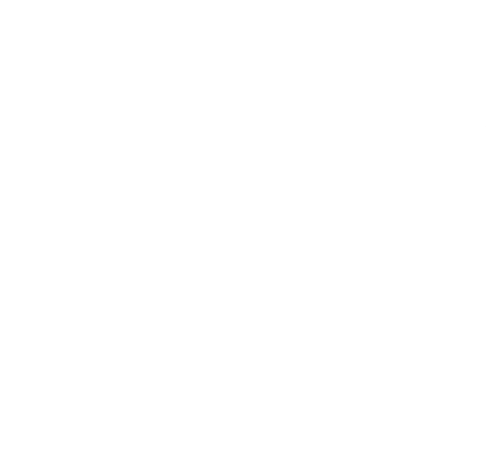

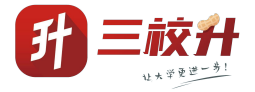

### 2.2 点击"立即办理"进入办事登录页面

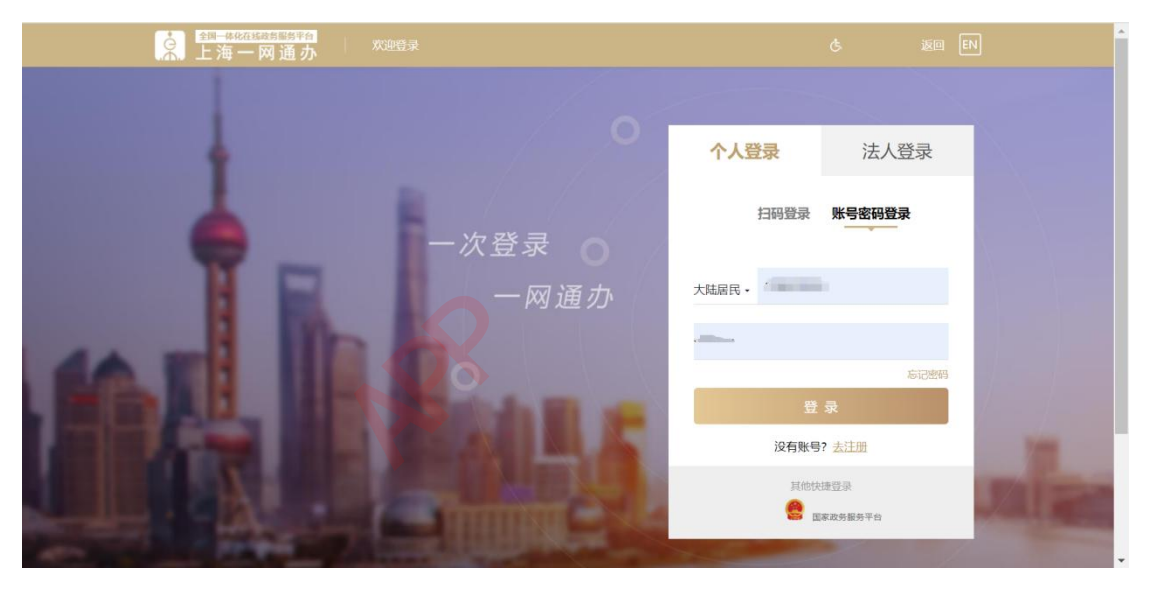

选择"个人登录",扫码登录或输入正确账号名与密码进行登录。

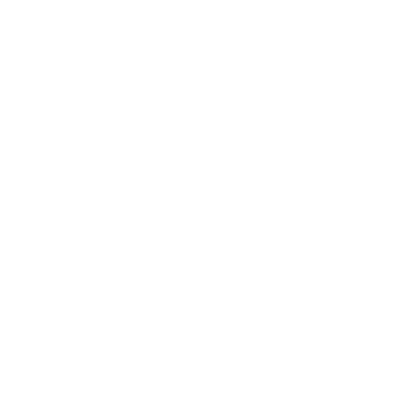

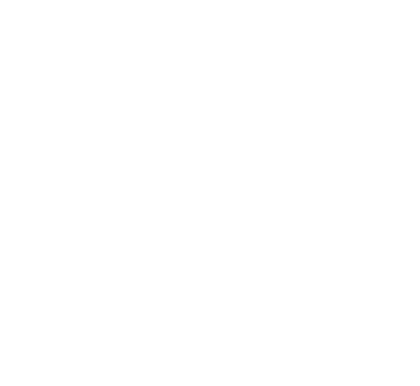

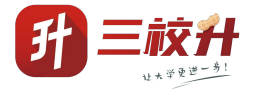

## 三、 办理页面

## 3.1 办理须知

## 查阅办理须知完毕后,进入下一步。

| ▲日一時化在国政务服务¥台<br>上海一网通办                                       | 首页政务服务要闻动态                                      | 政务公开 政民互动                                    | 走进上海                     | EN 🕭 📮      | 退出                            |  |
|---------------------------------------------------------------|-------------------------------------------------|----------------------------------------------|--------------------------|-------------|-------------------------------|--|
| ♀ 市级                                                          |                                                 |                                              | Q                        |             | <b>医疗动物的</b><br>• 开始周期 • 大气动的 |  |
|                                                               |                                                 |                                              |                          |             |                               |  |
|                                                               | か3                                              | 理须知                                          |                          |             |                               |  |
| (一) 你可在网上中港办理成海江明                                             | 的激活而且及可由進年份。                                    |                                              |                          |             |                               |  |
| (一) 芯可在网上申请小理成绩证明:                                            | 11考试项目及可申请年历:                                   |                                              |                          |             |                               |  |
| 2.上海市普通高等学校秋季统一                                               | -考试 (2006年起)                                    |                                              |                          |             |                               |  |
| 3.上海市普通高校面向应届中等                                               |                                                 | 06年起)                                        |                          |             |                               |  |
| 4.上海市普通高中学业水平考试                                               | (2012年起)                                        |                                              |                          |             |                               |  |
| 5.上海市中等职业学校学生学业                                               | 小平评价公共基础课程考试(2016年起                             | , 2022年更名为上海市中等即                             | 电业学校学业水                  | 平考试)        |                               |  |
| 6. 全国成人高等学校招生统一年                                              | <b>皆试 (2008年起)</b>                              |                                              |                          |             |                               |  |
| 7.上海市高等学校计算机等级考                                               | 斌 (2012年至2019年)                                 |                                              |                          |             |                               |  |
| 8.上海市高等学校信息技术水平                                               | 考试 (2020年起)                                     |                                              |                          |             |                               |  |
| 9.上海市初中毕业统一学业考试                                               | (2015年起,2021年起更名为上海市初                           | 1中学业水平考试)                                    |                          |             |                               |  |
| 10.上海市普通高校招生艺术类                                               | 专业统一考试(2006年起)                                  |                                              |                          |             |                               |  |
| 11.上海市普通高校招生体育类                                               | 专业统一考试 (2023年起)                                 |                                              |                          |             |                               |  |
| 注:后续将根据实际情况调整申问                                               | 青范围。                                            |                                              |                          |             |                               |  |
| 路403号)却以初小理。具体小理》次月<br>证明须知》。<br>(三) 论的成绩证明信息结果展示后<br>降無法士厅客油 | 章首词 "上唐招考然线"网站(网址:WV<br>,请您仔细核对,若有疑问,可于每周二      | ww.shmeea.edu.cn) 首贝 1<br>下午13:30—16:00、每周五」 | 吉思公开" 在目<br>上午9:00-11:00 | (国定节假日除外) 至 | 1元申请小庄成绩<br>上海市教育考试           |  |
|                                                               | 影打印 打印后的武法证明财業小会 日                              | 上海主教育老子院中目的紅度                                |                          | 司体动力        |                               |  |
|                                                               | 就打印,打印后的成绩证明时带公里,与<br>唐诺士 "去""去"。"去""四百言。"任日子"" |                                              |                          |             |                               |  |
| 下戴按钮可将圈片保存至本地。                                                |                                                 | <b>下−</b> ∌                                  |                          | <b>}</b>    |                               |  |
|                                                               |                                                 |                                              |                          |             |                               |  |

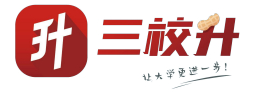

#### 3.2 查询页面

选择需要查询的考试类别与考试年度,点击查询出现查询结果。若没有查询到相关证明则出现提示"抱歉,未查询到结果"; 若查询到,则出现对应发证单位与发证日期,并支持下载。

| 上海市普通                        | 通 <mark>高校面向应届中等职业</mark> : | 学校毕业生招生统一文化: | 考试成绩证明 |  |
|------------------------------|-----------------------------|--------------|--------|--|
| 姓名》"光                        |                             | 正件号码         |        |  |
| 手机号码 180****8086<br>考试类别 请选择 | v                           | 考试年度 清选择     |        |  |
|                              | l                           | 意响           |        |  |
| 查询结果                         |                             |              |        |  |
| 考试类别                         | 发证部门                        | 发证日期         | 下载     |  |
|                              | 抱歉, .                       | 未直向到始果。      |        |  |

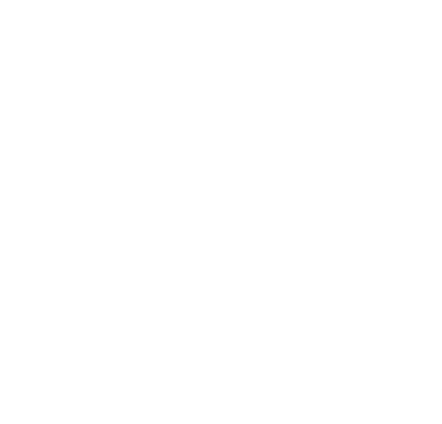